### WEBチケット表示マニュアル

# ①花火大会ログイン画面の表示

### ①QRコード読み取り

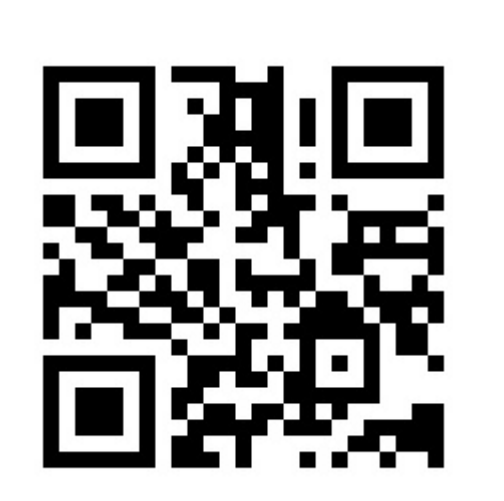

https://ome-hanabi.nac.jp/

#### ②ログイン

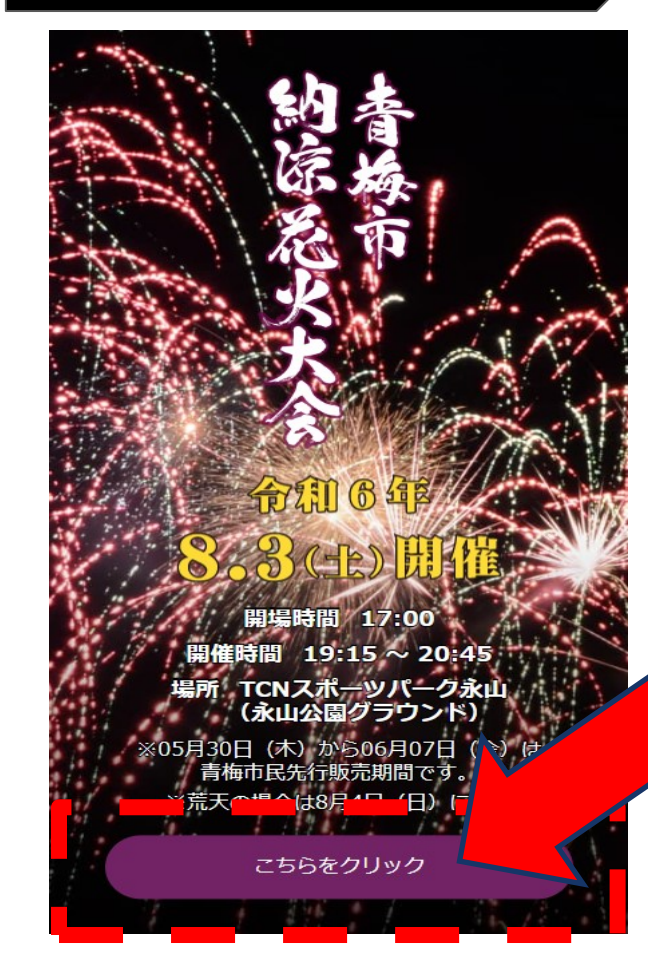

### WEBチケット画面にアクセスできない場合

→つながらない時は回線が混雑 している可能性があります。時間 をあけて再度アクセスしてくださ い。

### 2024年青梅市納涼花火大会

### WEBチケット表示マニュアル

## ② WEBチケット提示の準備

お客様にご登録いただいた「メールアドレス」と「パスワード」でログインを行っていただけます。

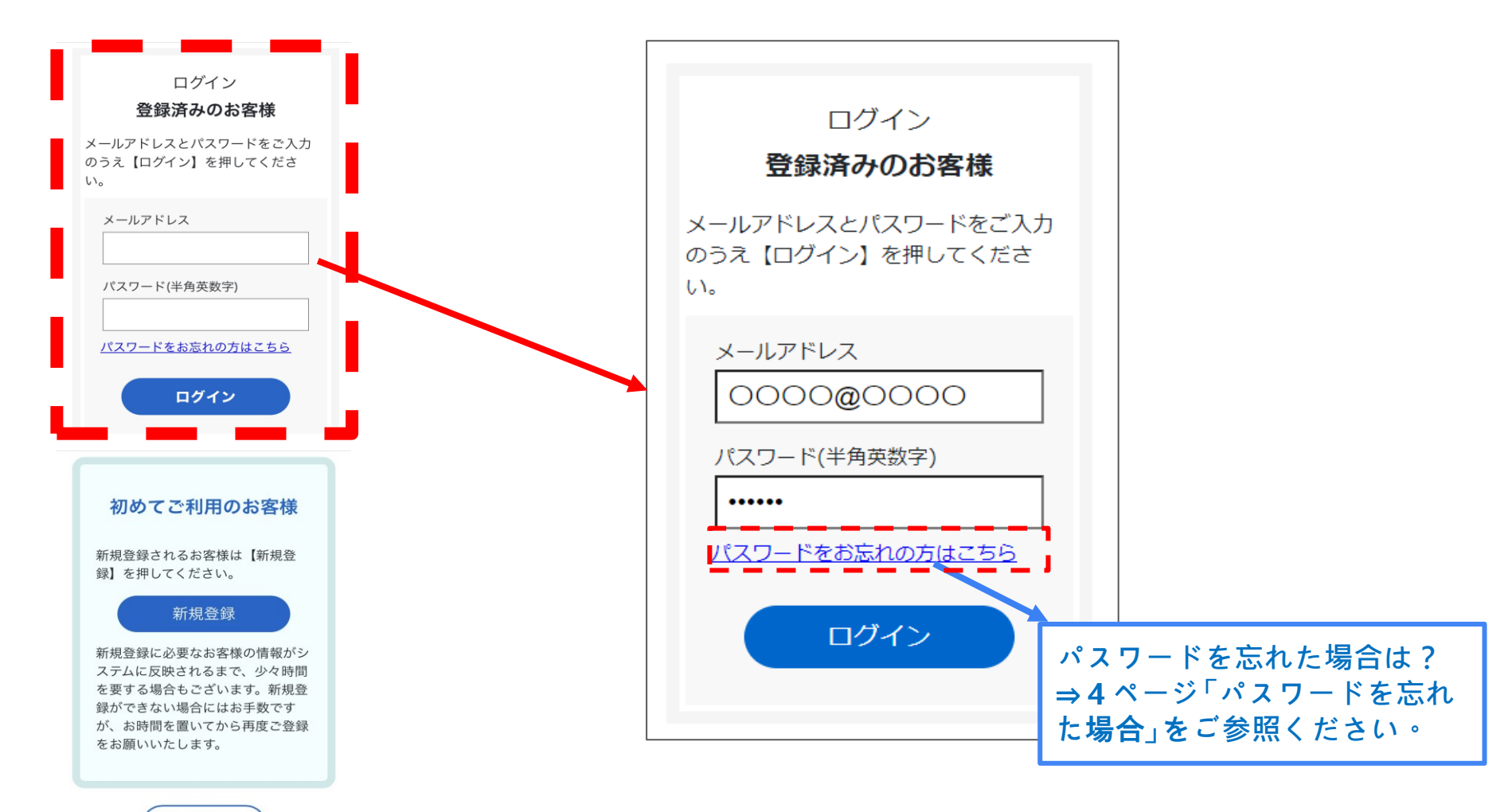

### 2024年青梅市納涼花火大会

### WEBチケット確認マニュアル

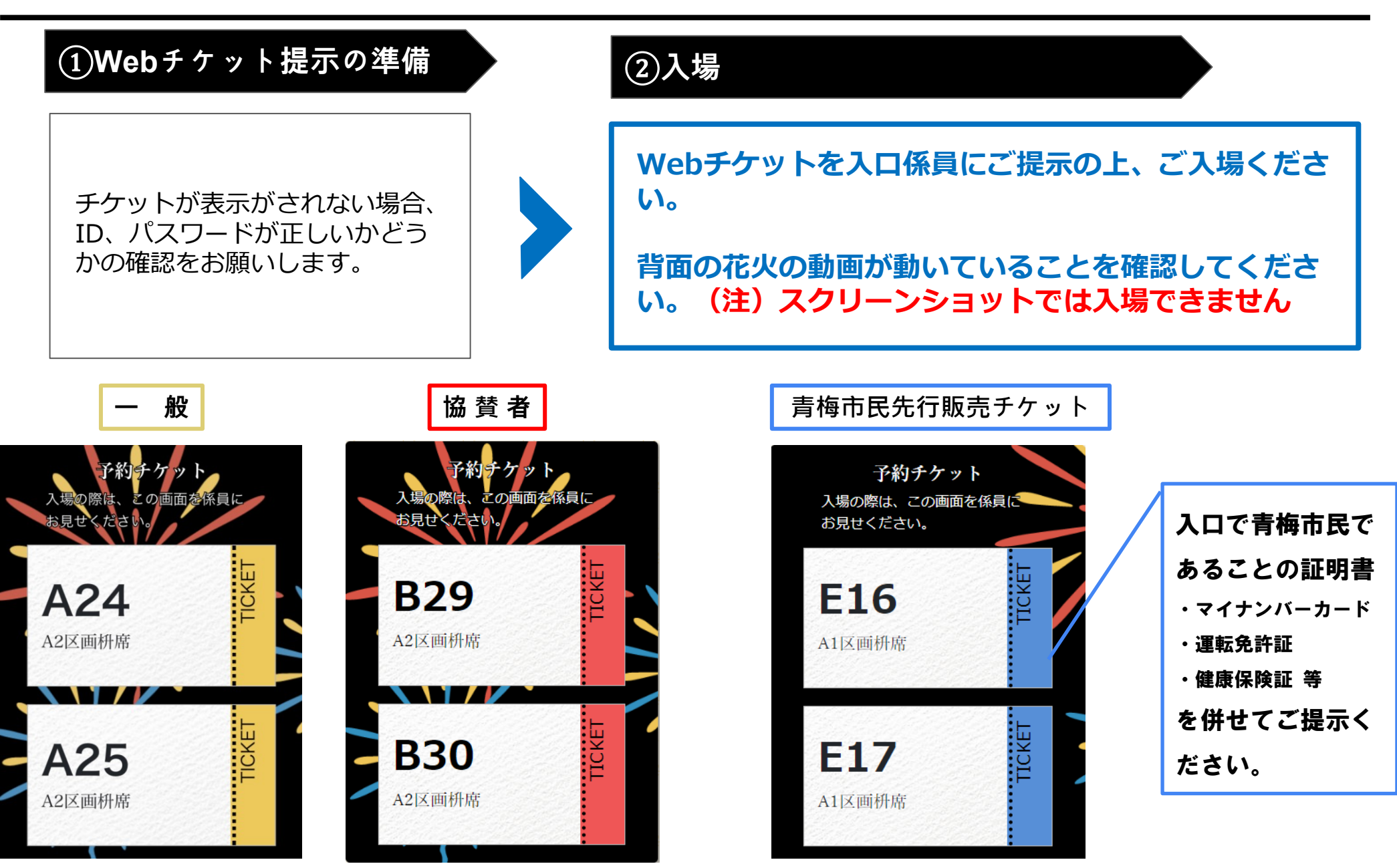

### パスワードを忘れた場合

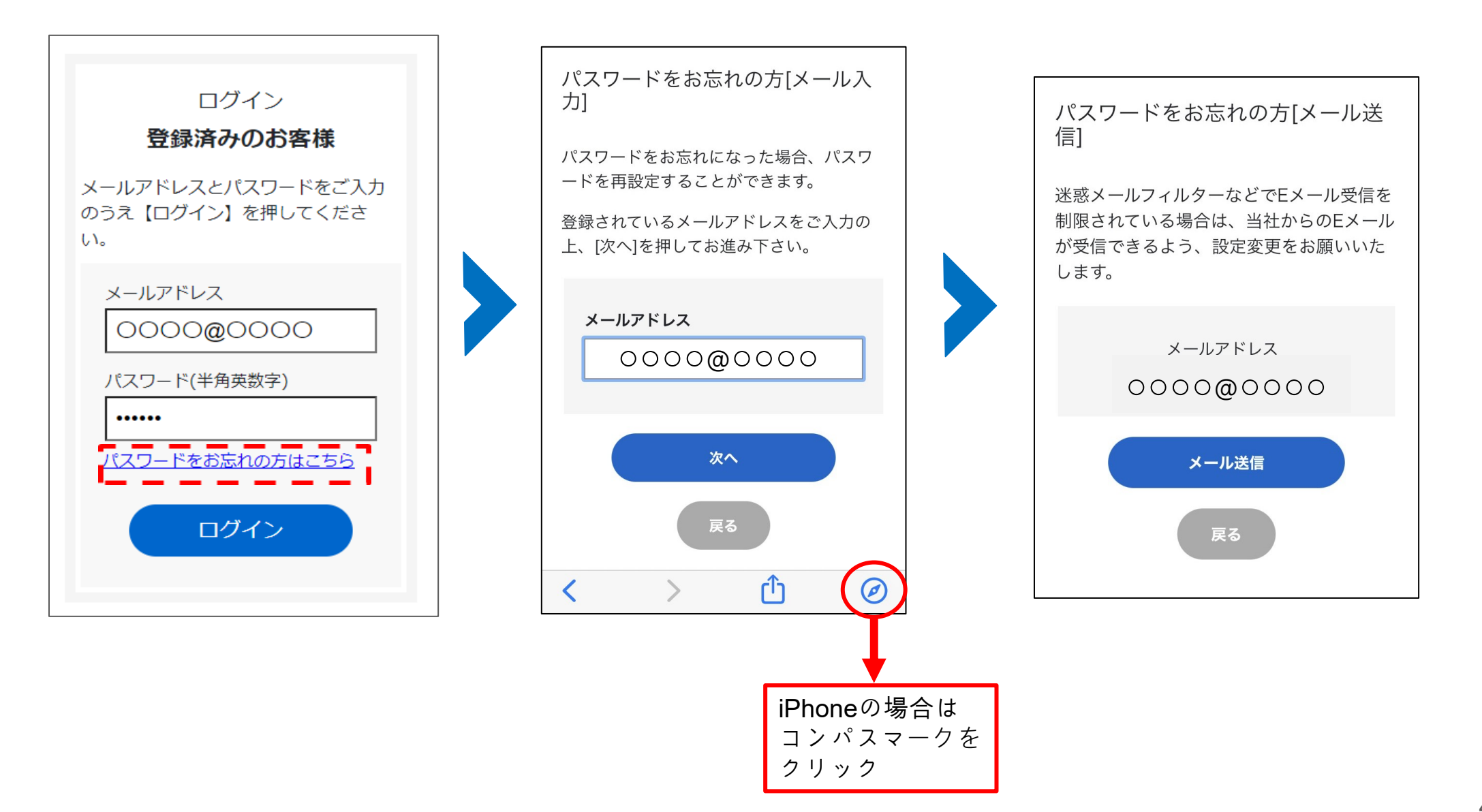

### 2024年青梅市納涼花火大会

### パスワードを忘れた場合

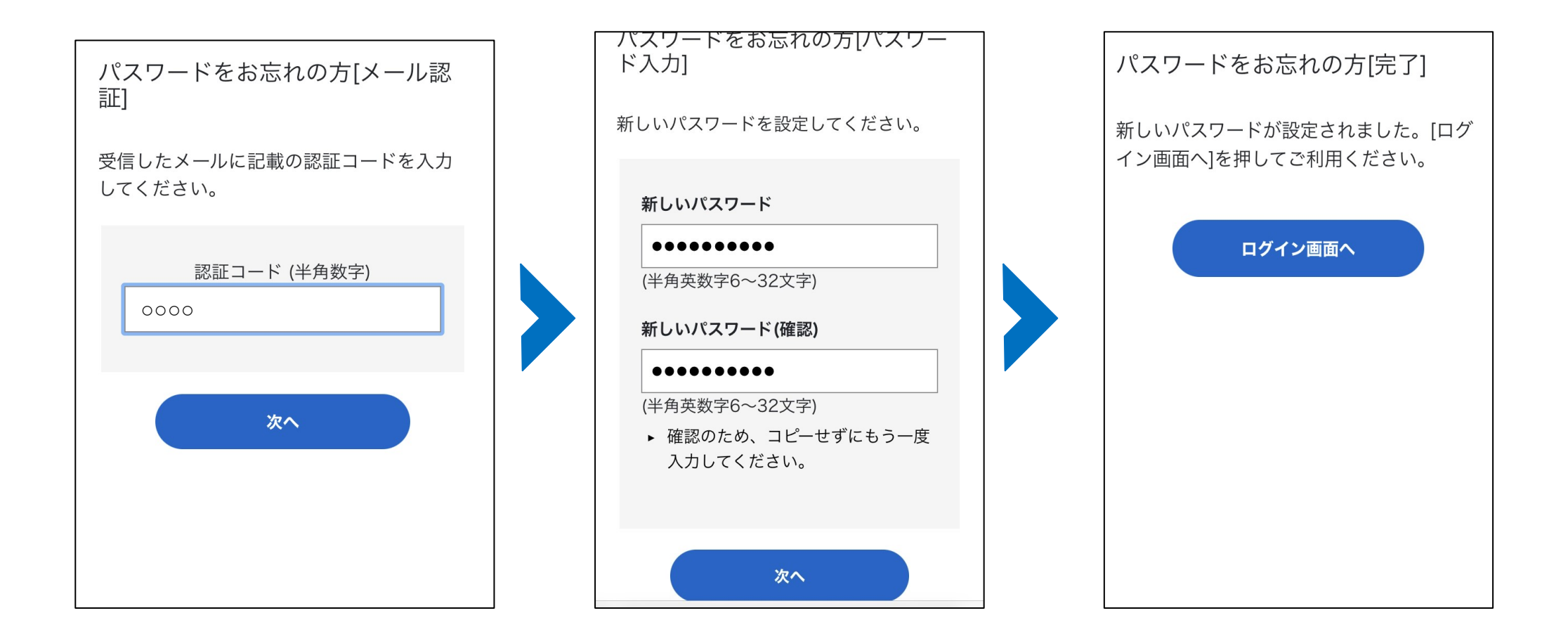